## Configure Trimble Access Software for the Iowa RTN Network

### **Trimble Access Version 1.5**

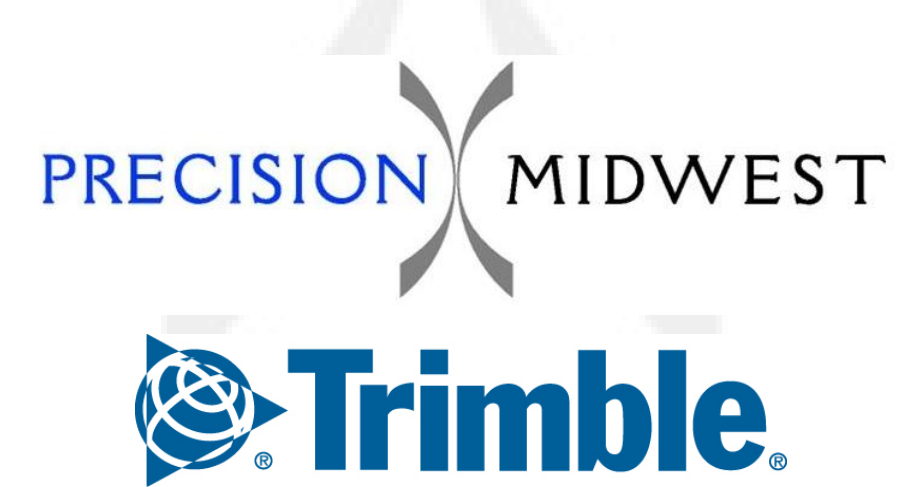

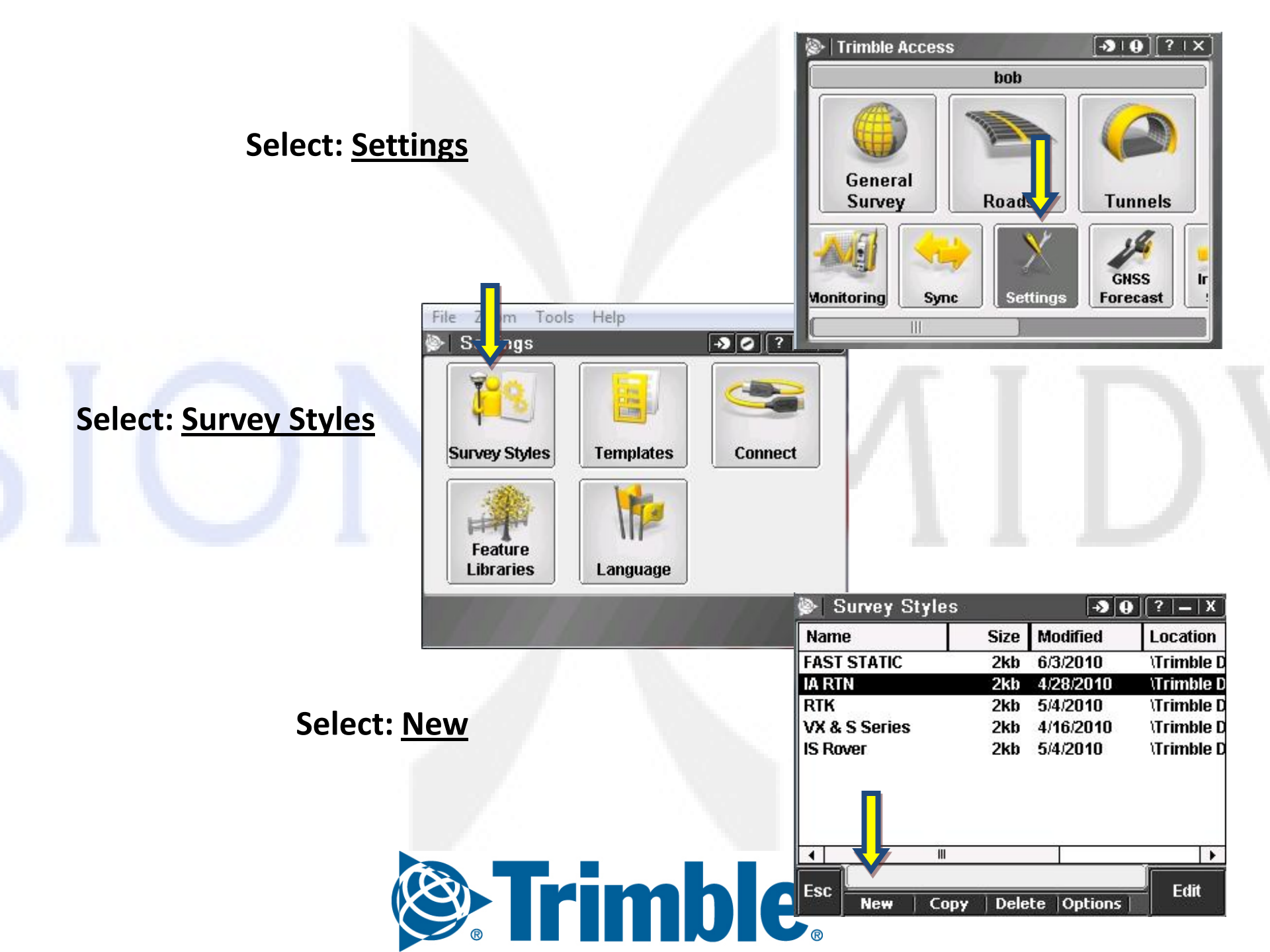

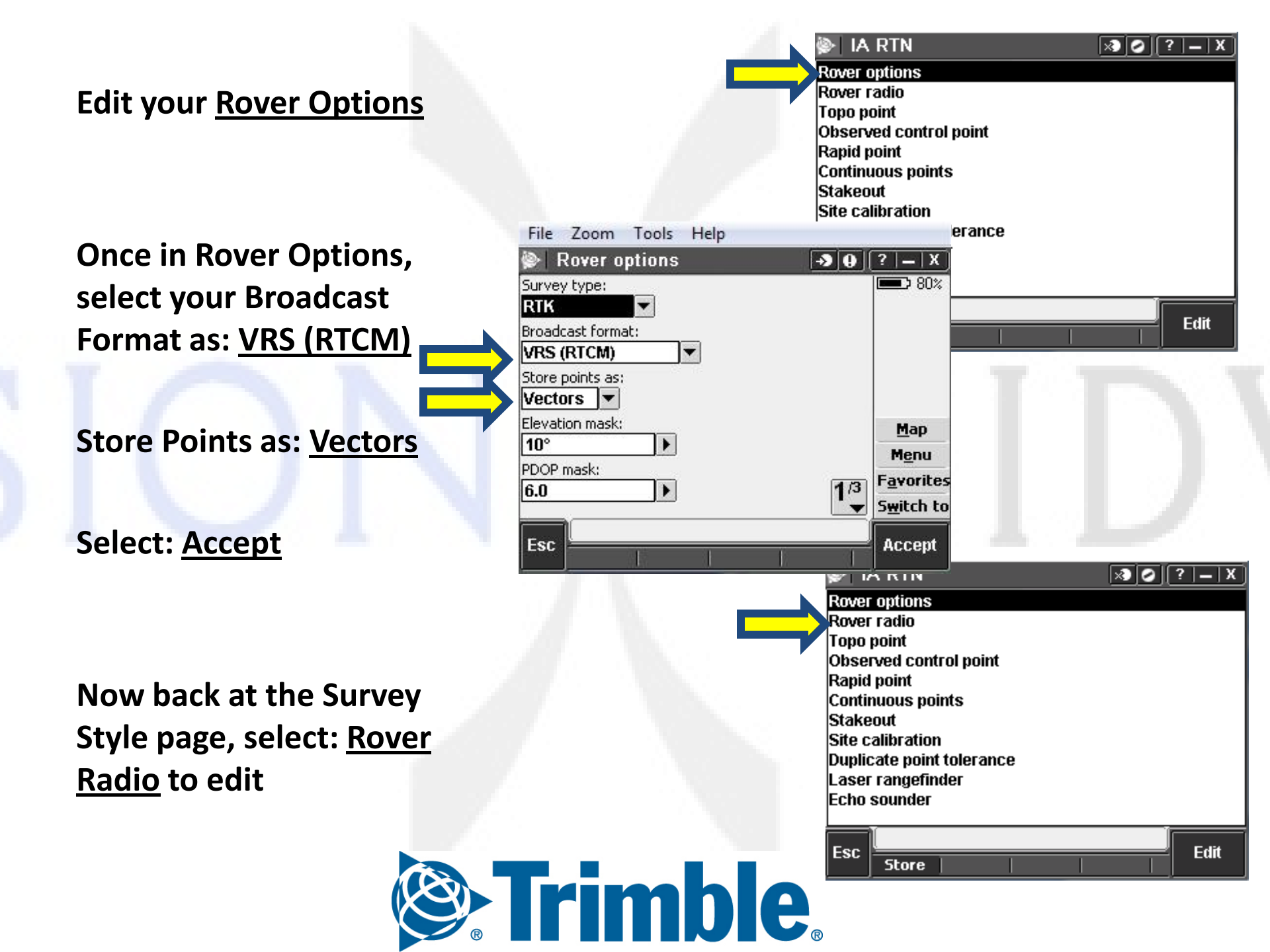

Once in Rover Radio Tab the Arrow Icon

Create a New GNSS Contact

Name the GNSS Contact

Select for your APN: <u>None</u>

Select the arrow next to the Network Connection **•** 

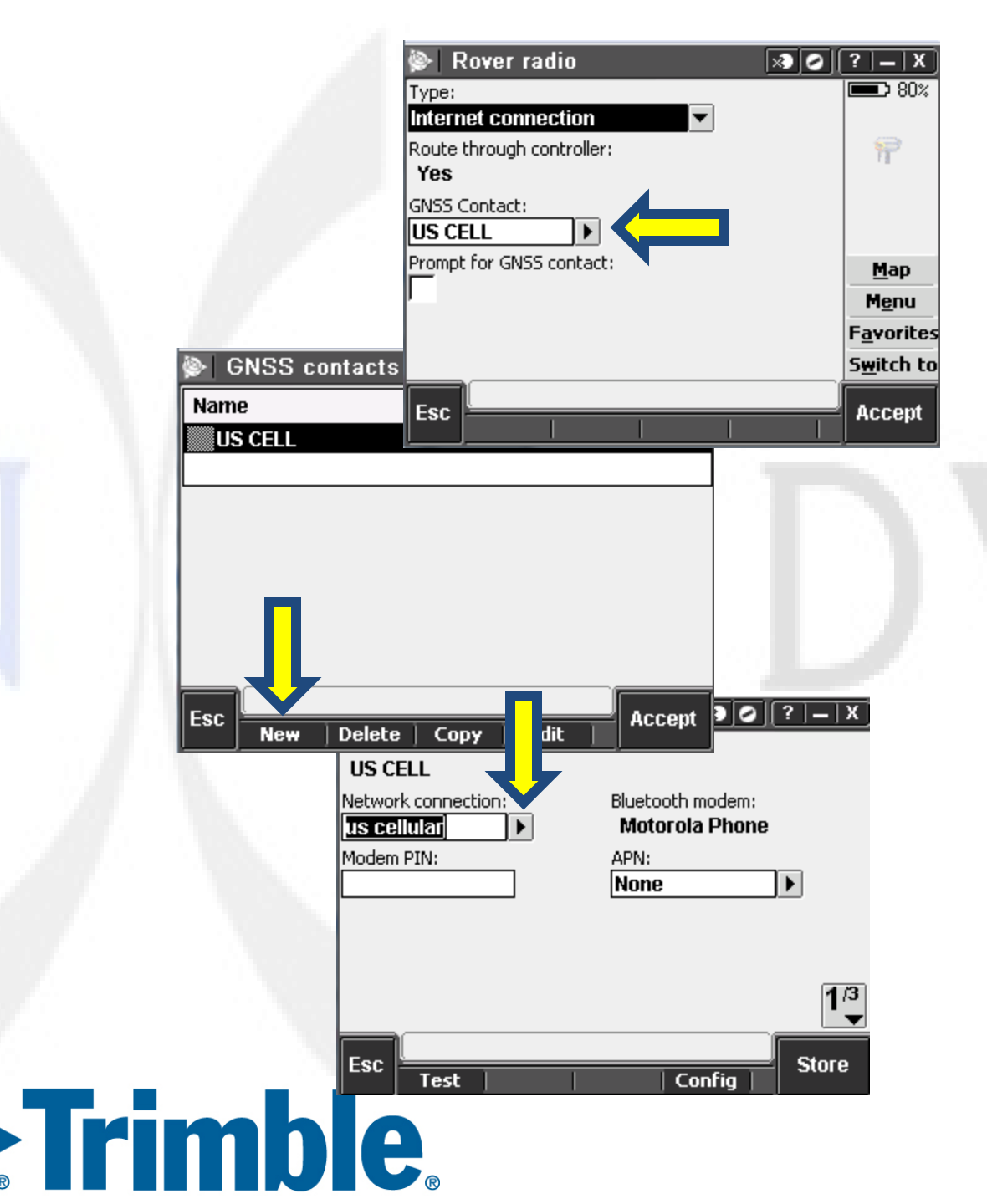

## Select the Config Option on the bottom of the

SCREEN: Config

## Once in the Connection Settings, select:

Manage existing connections

#### Then select: New

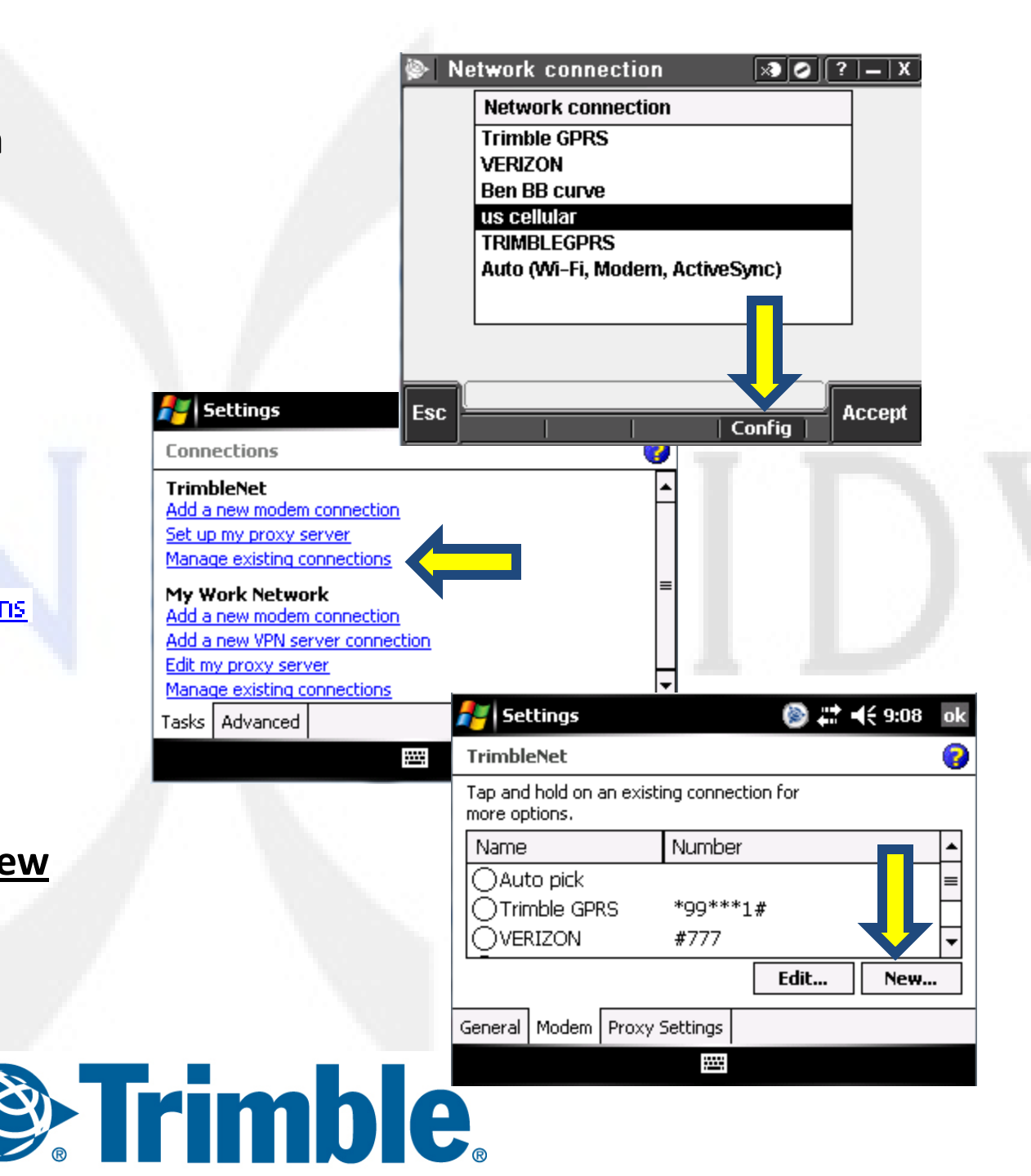

#### Select your modem connection as Bluetooth Tab: <u>Next</u>

On your cellular phone, Go into Settings/Bluetooth and make your phone Discoverable. At that point the Bluetooth will show up to any device which is searching for it.

On your Collector select: <u>New Partnership</u>

Once your device is found, highlight the correct phone and a Next button will appear. Tab: <u>Next</u>

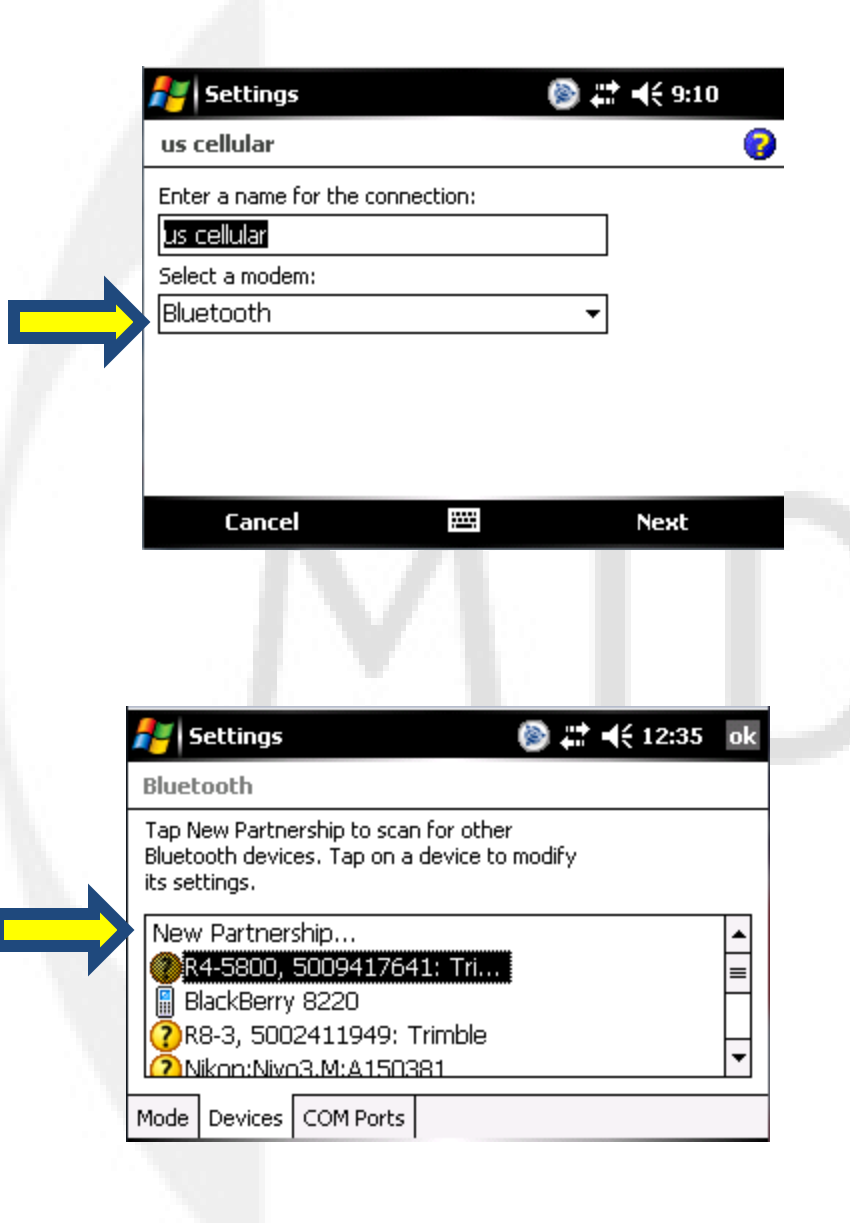

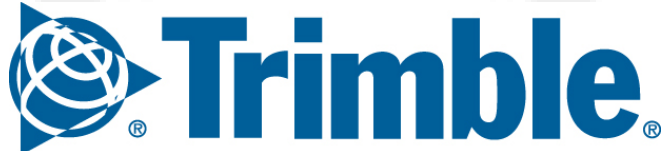

Settings for a US Cellular phone: # to be dialed: #777 Tab: <u>Next</u>

Username: your 10 digit phone # @uscc.net Password: your 10 digit phone # Tab: <u>Finish</u>

🖉 Settings

use dialing rules.

Back

Settings

us cellular

Enter the number exactly as it should be dialed. Include any extra numbers, such as

If you travel or change area codes often,

an outside line or credit card.

us cellular

#777

🝥 🛟 ┥€ 9:21

Next

🔊 📰 ┥€ 9:22

0

0

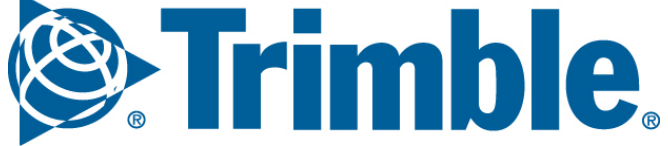

After selecting Finish, you will be brought back out to your Edit GNSS Contact Screen.

Select 1/3 on the bottom right.

On the second page, make sure Use NTRIP has a checkmark.

Enter your username and password provided by the lowa DOT.

> Enter the IP Address 165.206.203.10 IP Port 10000 Connection Type: GPRS Finish by pressing the <u>Store</u> Button

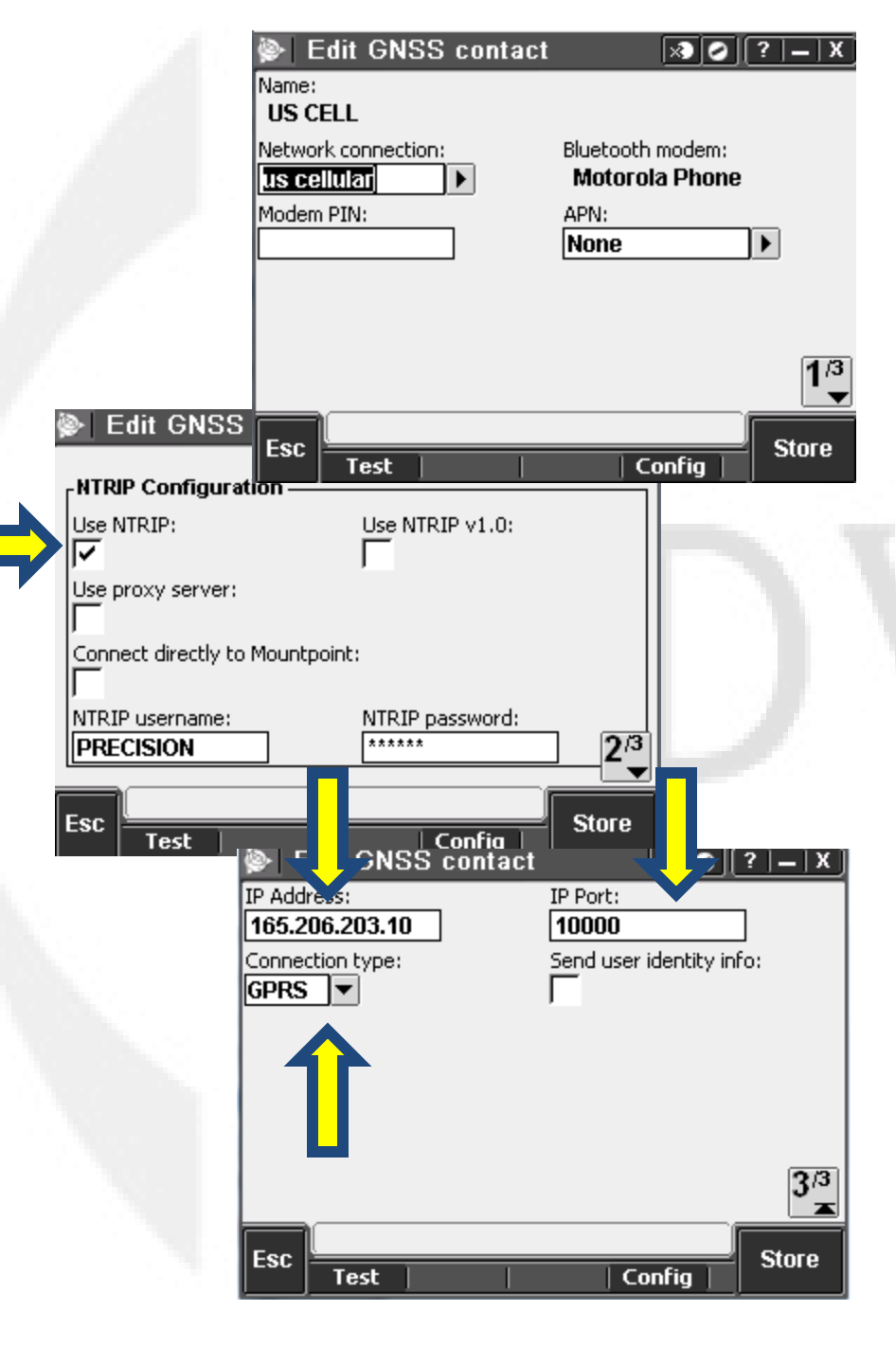

Once in the main screen, select the appropriate Module Now in the survey screen select Jobs→Properties of current job and choose your job parameters

#### Select: <u>Measure</u> $\rightarrow$ <u>IA RTN</u> <u> $\rightarrow$ Measure Points</u>

This will begin your connection to the internet.

Select the appropriate Broadcast format from the IA RTN. Usually you will choose <u>I-MAX (RTCM)</u>

When the survey is started you will see the icon.

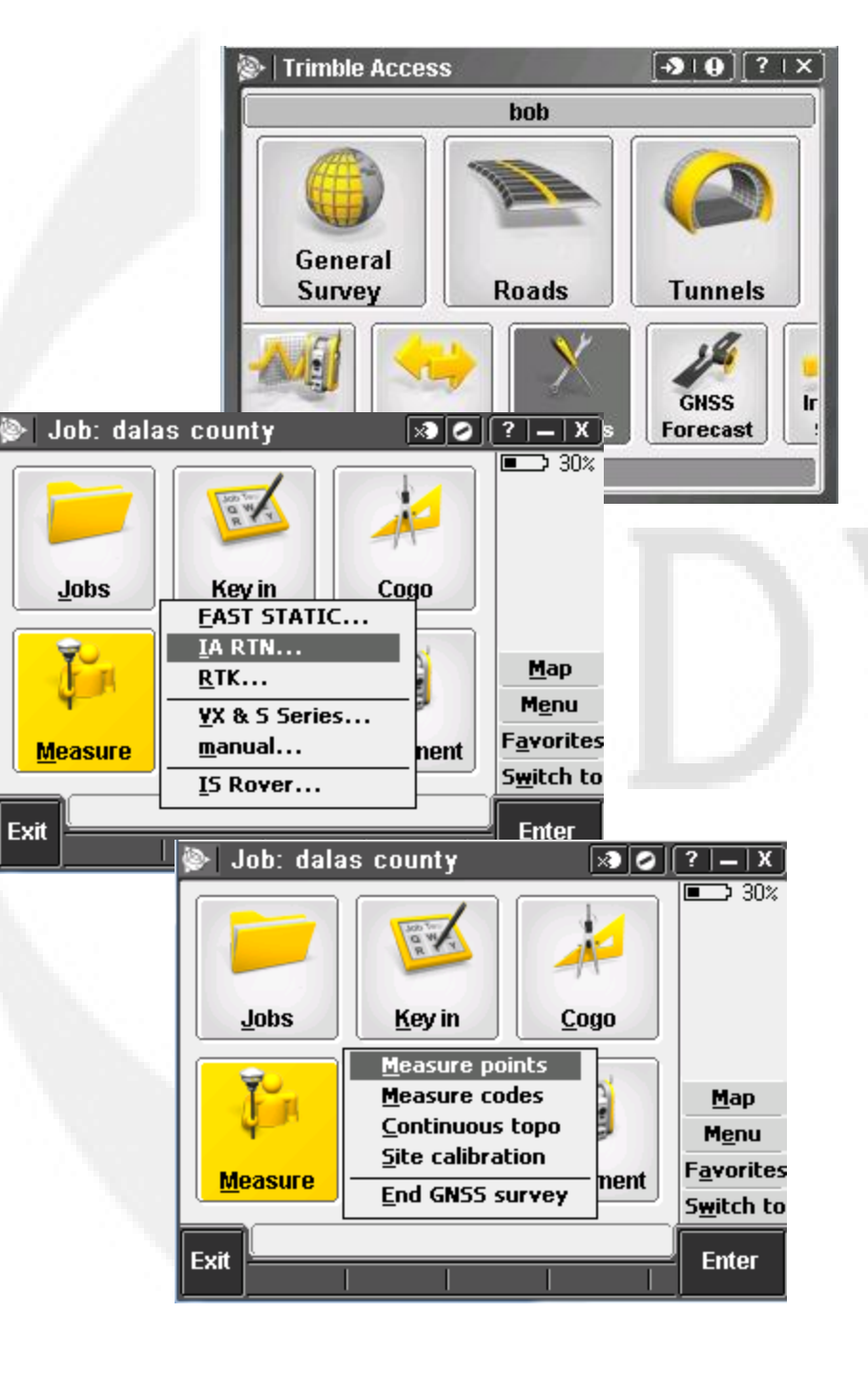

## **Contact Information**

# For further instruction or purchase information please contact us

Bob Hughes Des Moines, IA Central/Western Iowa 515-313-6748 Hughes@precisionmidwest.com Ben Sullivan Waterloo, IA Eastern Iowa/Western IL 515-441-2098 Ben Sullivan@precisionmidwest.com

Precision Midwest 3S140 Barkley Ave Warrenville, IL 60555 630-836-1000